# **Issue Creation**

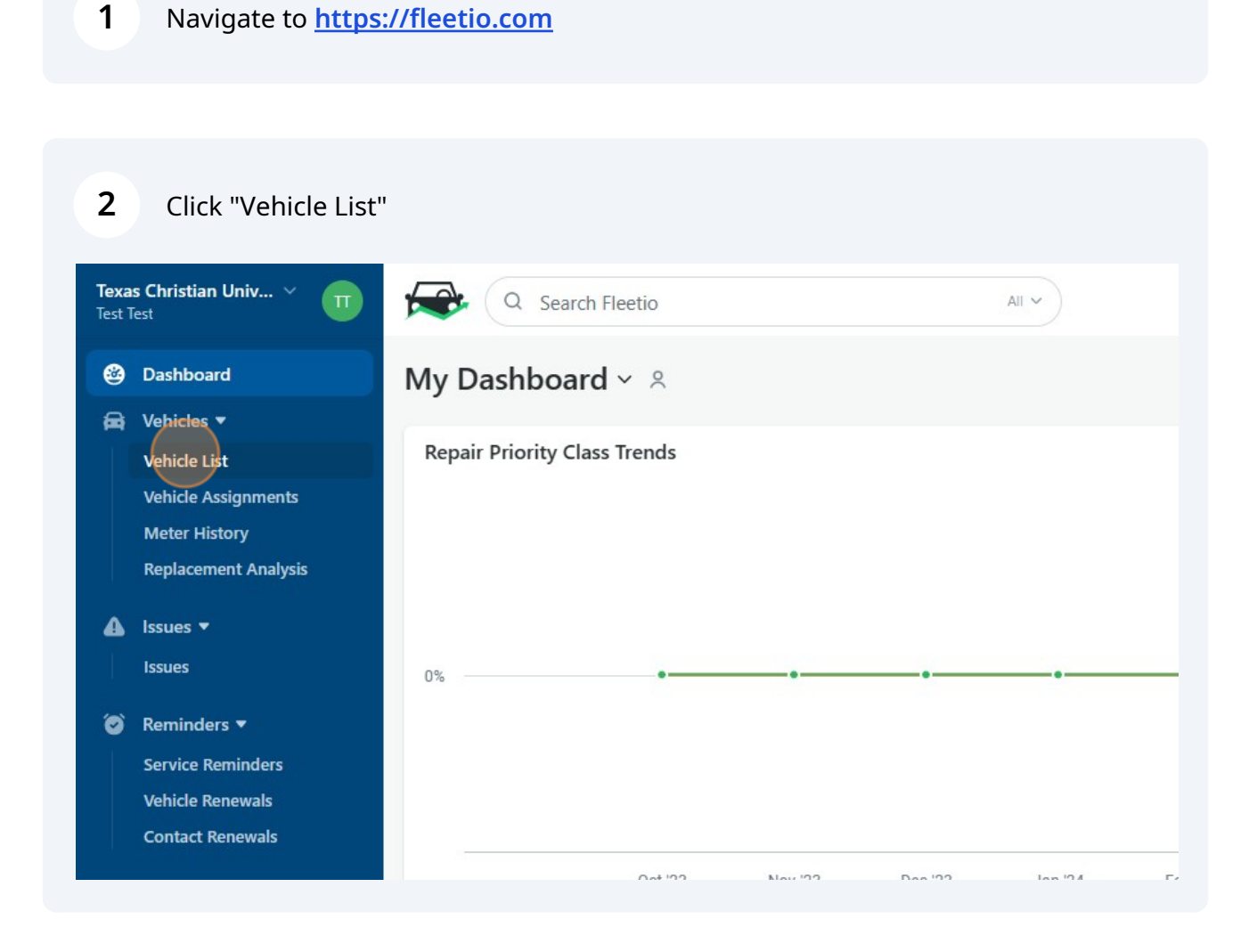

**3 Option 1**: Type the number or name of the vehicle with the issue.

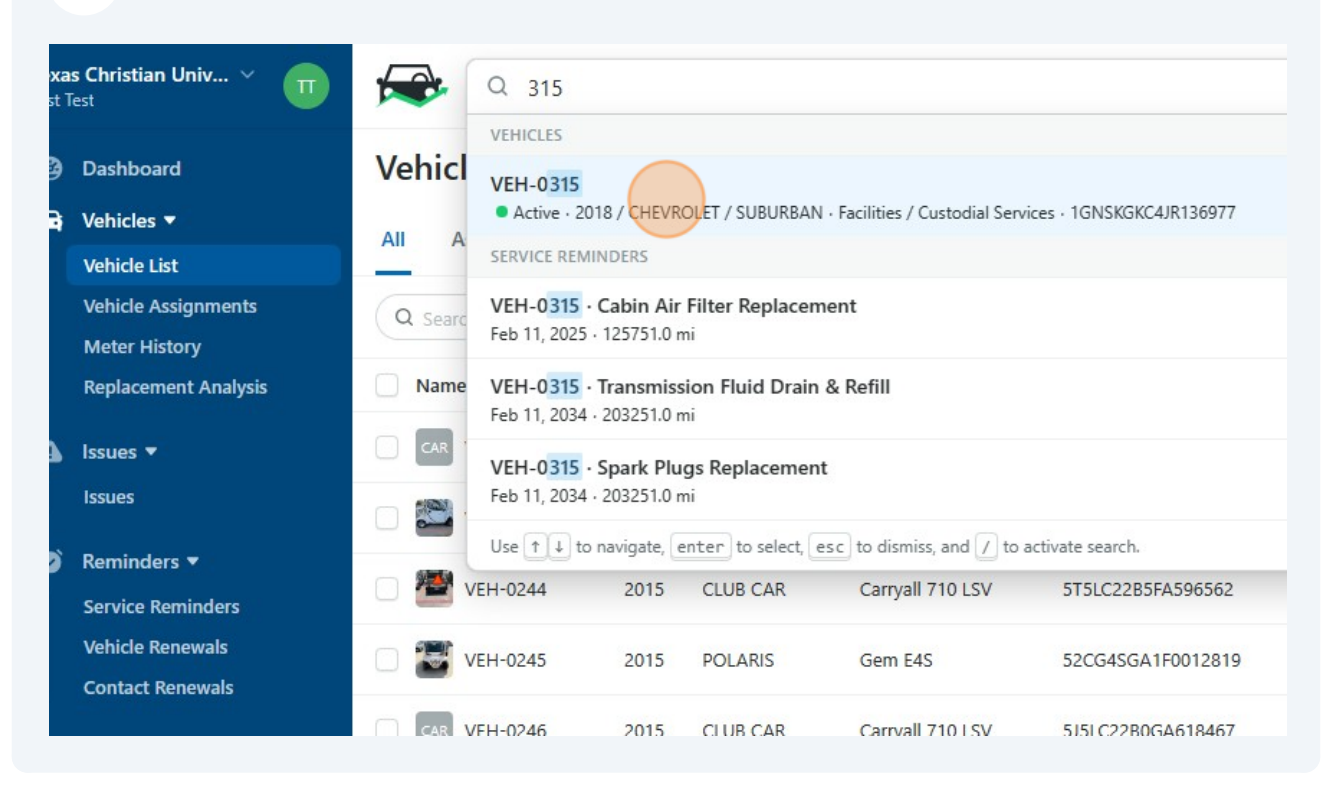

#### **4 Option 2**: Click the vehicle directly from the vehicle list.

| 0 | Reminders ▼<br>Service Reminders     | 0 🖉 | VEH-0244 | 2015 | CLUB CAR  | Carryall 710 LSV | 5T5LC22B5FA596562 |
|---|--------------------------------------|-----|----------|------|-----------|------------------|-------------------|
|   | Vehicle Renewals<br>Contact Renewals | 0 🗃 | VEH-0245 | 2015 | POLARIS   | Gem E4S          | 52CG4SGA1F0012819 |
|   | Service 🔻                            |     | VEH-0246 | 2015 | CLUB CAR  | Carryall 710 LSV | 5J5LC22B0GA618467 |
|   | Service History<br>Work Orders       |     | VEH-0247 | 2015 | CLUB CAR  | Carryall 710 LSV | 5J5LC22B7GA618496 |
|   | Service Programs                     |     | VEH-0262 | 2016 | CHEVROLET | MALIBU           | 1G1ZJ5SU1GF281193 |
|   | Shop Directory                       | 0 ぞ | VEH-0296 | 2019 | CHEVROLET | COLORADO         | 1GCGSCEN4K1314794 |
| 8 | Vendors                              | 0   | VEH-0313 | 2022 | CLUB CAR  | Carryall 700 LSV | A5CUBB2DHNA307659 |
| Ð | Fuel & Energy 🕨                      |     | VEH-0315 | 2018 | CHEVROLET | SUBURBAN         | 1GNSKGKC4JR136977 |
| • | Places                               |     |          |      |           |                  |                   |
|   |                                      |     |          |      |           |                  |                   |

| 5 Click "Add"                           |                                        |               |
|-----------------------------------------|----------------------------------------|---------------|
|                                         | Q <sup>14</sup> ③                      | +             |
|                                         | EL & Watch Edit + A                    | udd 🗸         |
| gement Tire Activity Service Reminders  | Renewal Reminders Issues More ∨ ⊕ Pers | •<br>sonalize |
| + Add Issue                             | View All Comments                      | I→            |
|                                         | A                                      | ¢             |
| ere are no Open Issues for this Vehicle | @Matt, your truck is ready to go.      | <b>⊵</b> ₄    |
|                                         | 🚯 Shannon S.                           | C_1           |
| Add Service Reminder                    | View All                               |               |

| 6 Click "Add Issue"                   |                          |                                |       |
|---------------------------------------|--------------------------|--------------------------------|-------|
|                                       | EL &                     | Q Watch et al.                 | Add 🗸 |
|                                       |                          | Add Vehicle Assignment         | Q+    |
|                                       |                          | Add Fuel Entry                 | 日     |
| ement Tire Activity Service Reminders | Renewal Reminders Issues | Add Expense Entry              | ô     |
| 1.4.0                                 | Comments                 | Add Service Entry              | S     |
|                                       | View All                 | Add ssue                       | ♪     |
|                                       |                          | Add Inspection Submission      | ð     |
| e are no Open Issues for this Vehicle |                          | @Matt,<br>Add Work Order       | =     |
|                                       |                          | ( Add Warranty                 | 6     |
| Add Service Reminder                  | View All                 | Add Service Reminder           | ô     |
|                                       |                          | ( Add Vehicle Renewal Reminder | Ô     |
|                                       |                          | Thanka Add Meter Entry         | ٢     |

### 7

### Select the appropriate Priority

| ) No Priority |  |
|---------------|--|
| ) No Priority |  |
|               |  |
| Critical      |  |
| ★ High        |  |
| Madium        |  |
|               |  |
| Low           |  |
| 😳 No Priority |  |

#### 8 Enter a brief description of the issue in the Summary box.

| ~ mediain                   |            | × ¢ |
|-----------------------------|------------|-----|
| Reported Date *             |            |     |
| 03/10/2024                  | () 11:07am |     |
| Summary *                   |            |     |
| 1                           |            |     |
| Brief overview of the issue |            |     |
| Description                 |            |     |
|                             |            |     |
|                             |            |     |
|                             |            |     |
|                             |            |     |
| Labels                      |            |     |

Enter the vehicle mileage in the Primary Meter box.

| abels                                                          |                     |
|----------------------------------------------------------------|---------------------|
| Please select                                                  |                     |
| Primary Meter                                                  | mi <u>Void</u>      |
| ast updated: 104,70                                            | J2 mi (a month ago) |
| ast updated: 104,70<br>Reported By<br>Test Test                | J2 mi (a month ago) |
| ast updated: 104,70<br>Reported By<br>Test Test<br>Assigned to | J2 mi (a month ago) |

## **10** Leave the 'Assigned to' blank.

| Labels                                                      |      |
|-------------------------------------------------------------|------|
| Please select                                               | \$   |
| Use labels to categorize, group and more. (e.g. Electrical) |      |
| Primary Meter                                               |      |
| 104707 mi <u>Void</u>                                       |      |
| act updated: 104 703 mi (Today)                             |      |
| Last updated. 104,705 mi (loday)                            |      |
| Reported By                                                 |      |
| Reported By<br>Test Test                                    | × \$ |
| Reported By<br>Test Test<br>Assigned to                     | × \$ |

9

### Attach any PDFs or photos and click "Save Issue"

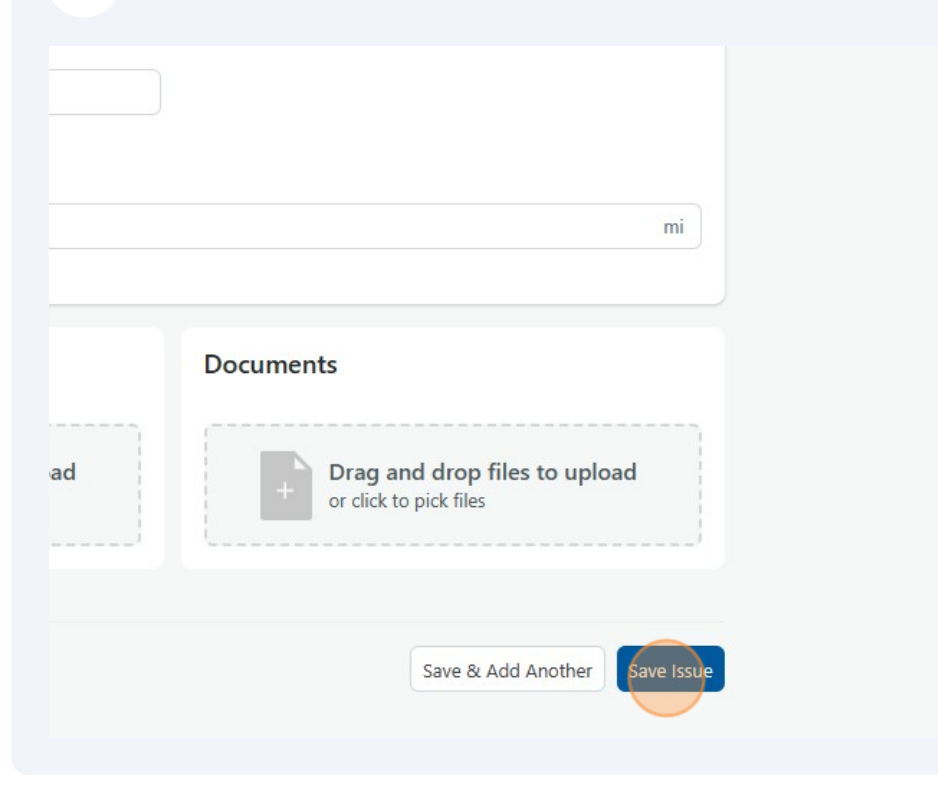